# 個人インターネットバンキングにおける お客さま操作画面の機能改善について

ご利用者さま 各位

平素より格別のお引き立てを賜り、厚く御礼申し上げます。

個人インターネットバンキングにてご利用いただいている機能のうち、振込について、利便性 向上を目的とし、機能を追加することとなりましたので、下記のとおりご案内いたします。つき ましては、内容をご確認のうえご利用いただきますようお願い申し上げます。

記

### ■機能提供日

平成31年3月18日(月)

#### ■提供する機能

以下の機能を提供いたします。各機能の詳細は、次ページ以降をご参照ください。

(1)「過去に振込した先に振り込む」機能を追加いたします。

振込口座を選択する際に、「過去に振込した先に振り込む」のタブを表示いたします。 過去6ヶ月間(ただし、最大30件まで)に振込した振込先を一覧表示し、振込先とし て選択できるようにいたします。

## (2) 振込先金融機関・支店のフリーワード検索機能を追加いたします。

「新しい振込先に振り込む」から振込先を指定する場合に、フリーワード検索(前方一致) にて振込先(金融機関名、支店名)の検索が行えるようにいたします。また、振込先メン テナンス(振込先の登録、登録情報の修正)においても同様の検索が可能です。

#### (3)予約振込日の選択方法を変更いたします。

予約振込日の入力方法を、現在の"テキストボックスヘキーボード入力する"方式から、 "プルダウンボタンから選択する方式"および"カレンダー型ボタンから選択する方式" に変更いたします。

予約振込画面で表示する期間は、プルダウンボタン、カレンダー型ボタンともに翌日から40日間です。

当金庫は一か月後応当日までの予約が可能となっておりますので、ご留意ください。 なお、機能提供後は、現在の"テキストボックスへキーボード入力する方式"はご利用 いただけなくなります。

## ■お問い合わせ先について

個人インターネットバンキングの操作については、下記照会窓口へお問い合わせください。 <かわしん>インターネットバンキング照会窓口

電話 0120-995-265 (フリーダイヤル) 平日 9:00 ~ 17:00

以上

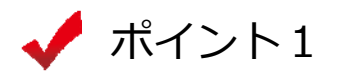

振込先口座を選択する際に、「過去に振込した先に振り込む」のタブを選択 すれば、直近6ヶ月以内(ただし、最大30件まで)の振込履歴から、振込先 をお選びいただけます。

文字サイズ 標準 拡大 ? ヘルプ一覧 □グアウト ❸ 共同信用金庫 test 🚴 入出金明細照会 ☆ トップページへ ¥. Ξ 振込 サービス一覧 ~ 振込 ? この画面のヘルプ 引落・振込先口座の指定 振込内容の入力 振込手続の完了 振込内容の確認 登録済みの振込先に振り込む 新しい振込先に振り込む 過去に振込した先に振り込む 過去の振込先を 振込日付 受取人 振込先口座の情報 選択 - 覧表示すること みずほ銀行 ハナミズキ支店 ができます。 2019年02月18日 選択 > ウケトリニン 普通 0578222 三菱東京 U F J 銀行 大正橋支店 2019年02月18日 ウケトリニン 選択 > 普通 0011223 三井住友銀行 相模原支店 2019年02月18日 ウケトリニン 選択 > 普通 0012377 りそな銀行 八王子支店 2019年02月18日 ウケトリニン 選択 > 普通 0056788 ゆうちょ銀行 七九八 2019年02月18日 ウケトリニン 選択 普通 0002887 ∨ もっと過去の振込先を見る < 戻る

< 振込先口座を選択する画面 >

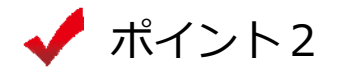

振込先金融機関を選択する際に、「検索方法2:かな・カナ・英字で検索」 を使用すれば、より絞り込んだ検索が可能となり、振込先金融機関が選択しや すくなります。

< 振込先金融機関を選択する画面 >

| 振込                  |                                                     |          |                  | ?                | この画面のへ          | レプ  |       |       |    |
|---------------------|-----------------------------------------------------|----------|------------------|------------------|-----------------|-----|-------|-------|----|
| 引落・振込先口座の指定振込       | 内容の入力 振込内容の研                                        | 確認 振込手続の | の完了              |                  |                 |     |       |       |    |
| 金融機関の選択             |                                                     |          |                  |                  |                 | _   |       |       |    |
| テスト系1301研修金<br>庫    | 三菱東京UFJ銀行 >                                         | 三井住友銀    | 行 >              | みず               | 。ほ銀行            | >   |       |       |    |
| りそな銀行 >             | ゆうちょ銀行 📏                                            | 埼玉りそな銀   | 銀行 >             | 楽                | 天銀行             | >   |       |       |    |
| 上記以外の金融機関の検索        |                                                     |          |                  |                  |                 |     |       |       |    |
| 手順1 金融機関の種類を選択してく   | (ださい。                                               |          |                  |                  |                 | _   |       |       |    |
| 金融機関の種類 <u>必須</u> ( | <ul> <li>● 銀行 ○ 信用金庫</li> <li>● すべての金融機関</li> </ul> | ○ 農協・漁協  | ○ 信用編            | 1合・商工中:          | 金・労働金庫          |     |       |       |    |
| 手順2 検索方法1,2のいずれかた   | いら金融機関を検索してくださ                                      | 501.     |                  |                  |                 |     |       |       |    |
| 検索方法1:金融機関名の頭び      | 文字を選択                                               |          | 検索方法 2           | : かな・カナ          | ト・英字で検索         | ŧ   |       |       |    |
| <u>アカサタナ</u>        |                                                     | <u>ס</u> | 金融機関名の<br>「検索」ボタ | 最初の1文字<br>ンを押してく | 以上を入力し、<br>ださい。 |     |       |       |    |
|                     |                                                     |          | みずほ              |                  | Q. 検索           |     |       |       |    |
| <u></u><br>エケセテネ    |                                                     |          |                  | \                |                 |     |       |       |    |
|                     | <u>π Ξ Ξ</u>                                        |          |                  | り選択力法            |                 |     |       |       |    |
|                     |                                                     |          |                  | -                | _               |     |       |       |    |
|                     |                                                     |          |                  |                  | - []            | の枠か | いら検索か | 「行えます | ۲. |
| < 検索結果を表示す          | く<br>る画面 >                                          |          |                  |                  |                 |     |       |       |    |
| 金融機関の選択             |                                                     |          |                  |                  |                 |     |       |       |    |
| 「みずほ」からはじまる金融機関     |                                                     |          |                  |                  |                 |     |       |       |    |
| <u>みずほ銀行</u>        | みずほコーポレート銀行                                         | Ī        | みずほ信託銀           | Ī                |                 |     |       |       |    |
|                     | ★ 閉じる                                               | 3        |                  |                  |                 |     |       |       |    |

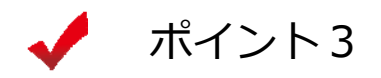

予約振込の際に、振込指定日を入力するのではなく、プルダウンや カレンダーを表示して日付をお選びいただけます。

| 振込指定日を      | 入力する画面  | >                                   |                                                      |                                                      |          |
|-------------|---------|-------------------------------------|------------------------------------------------------|------------------------------------------------------|----------|
| 振込          |         |                                     |                                                      | ? この画面のヘルプ                                           |          |
| 引落・振込先口座の指定 | 振込内容の入力 | 振込内容の確認 振い                          | ≧手続の完了                                               |                                                      |          |
|             |         |                                     |                                                      |                                                      |          |
| 振込先口座の情報    |         |                                     |                                                      |                                                      | -        |
| 受取人         | 金融機関    | 支店名                                 | 科目                                                   | 口座番号                                                 | 1        |
| ウケトリニン      | みずほ銀行   | ハナミズキ支店                             | 普通                                                   | 0578222                                              |          |
|             |         |                                     |                                                      |                                                      | 1        |
| 振込内容の入力     |         |                                     |                                                      |                                                      | _        |
| 振込金額(半角数字)  | 必須 1    | 0000 P                              | 9 □□ 振込できる上限金                                        | <br>:額                                               | 1        |
|             |         |                                     |                                                      |                                                      | -        |
| 手数科 🖵       | 任意      | 」振込手数料を振込金額から                       | 5差し引いて振り込む                                           |                                                      | -        |
| 振込依頼人(半角力ナ) | 必須      | ንጋ° ሳ Øዐሳ                           |                                                      | ]                                                    |          |
|             | *       | カタカナ、央数字、スペー                        | ス、記号を使用できます                                          |                                                      | -        |
| 振込指定日(半角数字) |         | )本日振込 🔲 振込できる                       |                                                      |                                                      |          |
|             |         | 2019年03月<br>2019年03月<br>2019年03月    | 月18日(月)                                              | 2010年3月                                              |          |
|             | _       | 2019年03<br>2019年03<br>2010年03       | 第04日(月)<br>第05日(火)                                   |                                                      |          |
|             |         | 次へ<br>2019年03<br>2019年03<br>2019年03 | 月06日(水) □<br>月07日(木) 2 <sup>2</sup> 3月08日(金)         | 4 25 26 27 28 <b>1</b>                               | 2        |
|             |         | 2019年03<br>2019年03                  | 3月09日(土) 3<br>3月10日(日) 3                             | 4 5 6 7 8                                            | 9        |
| < 戻る        |         | 2019年03                             | 月11日(月)<br>10<br>日12日(水)                             | $\begin{array}{cccccccccccccccccccccccccccccccccccc$ |          |
|             |         | 2019年03<br>2019年03                  | 5月13日(水)<br>72-1-1-1-1-1-1-1-1-1-1-1-1-1-1-1-1-1-1-1 | 4 25 26 27 28 20                                     | 30       |
| ≪ 振込トップへ戻る  |         | 2019年03<br>2019年03                  | 词14日(木) 2 <sup>-1</sup><br>词15日(金) 31                | 1 1 2 3 4 5                                          | 6        |
|             |         | 2019年03<br>2019年03                  | 6月16日(土)<br>6月17日(日)                                 |                                                      |          |
|             |         | 2019年03                             | 月18日(月)                                              |                                                      |          |
|             |         | 2019年03<br>2019年03                  | 月20日(水)                                              |                                                      | ボタンクリックで |
| 자           | タンクリックで | 2019年03<br>2019年03                  | )月21日(木)<br>)月22日(金)                                 |                                                      | カレンダーが   |
| ブ           | ルダウンが   | 2019年03                             | 月23日(土)                                              |                                                      | ガレンターが   |
| 現           | れます。    | 2019年03<br>2019年03                  | 月24日(日)<br>月25日(月)                                   |                                                      | 現れまり。    |
|             |         | 2019年03<br>2019年03                  | 6月26日(火)<br>6月27日(水)                                 |                                                      |          |
|             |         | 2019年03                             | 月28日(木)                                              |                                                      |          |
|             |         | 2019年03<br>2019年03                  | 5月29日(金)<br>3月30日(土)                                 |                                                      |          |
|             |         |                                     |                                                      |                                                      |          |

以上